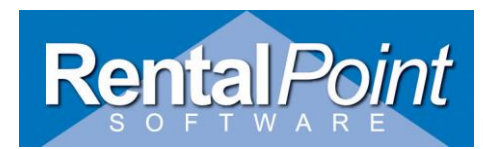

### Rentalpointv11 SMS Module

#### Purpose of the module

This feature allows operators to send text messages to technicians confirming their assignments

#### Initial Setup

- 1. Create an account on SMS service 'KAPOW' http://www.kapow.co.uk/index.html
- 2. Set up your sending options via <u>https://www.kapow.co.uk/user.html?view=sendingoptions</u>

Optional Settings Are:

- Change your 'from-id'. It is set to 'kapow.co.uk' by default (it is a paid service)
- Add trusted Email Addresses
- Set SMS parameters

Caution: SMS parameters (Long SMS) defines how long your messages could be (maximum 9 parts, 153 characters each). Messages longer than the set length will be truncated.

#### RentalPoint setup

- 1. Go to Parameters Cloud setup SMS Kapow Account.
- 2. Enter your User Name and Password from Kapow Account:

| R <sup>e</sup> Setup Company Cloud Account       | ×        |
|--------------------------------------------------|----------|
| Enter the details for the company cloud account. |          |
| Google Account Parameters                        |          |
| Client ID                                        |          |
|                                                  |          |
| Client Secret                                    |          |
|                                                  |          |
| Docs Cloud Saving Parameters                     |          |
| Use Company Cloud                                |          |
| Save Docs Settings                               |          |
| Save docs to Google drive                        |          |
| Save docs locally and carbon copy to cloud       |          |
| SMS Kapow Account                                |          |
| User Name                                        |          |
| KapowLogin                                       |          |
| Password                                         |          |
| KapowPassword                                    |          |
|                                                  |          |
| 🗸 ок                                             | 🗙 Cancel |
| •                                                | ••       |

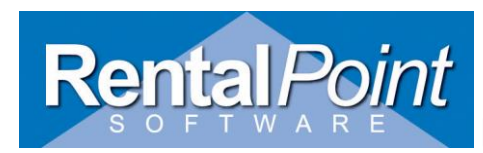

Rentalpointv11 SMS Module

#### **Module Functionality and Usage**

Send SMS is accessed from Crew Planner.

Open as follows:

• Select a crew task via Crew Planner tabs

 6
 Sat 7
 Sun 8
 Mon 9
 Tue 10
 Wed 11
 Thu 12
 Fri 13
 Sat 14
 Sun 15

 10
 12:0
 0:00
 12:0
 0:00
 12:0
 0:00
 12:0
 0:00
 12:0
 0:00
 12:0
 0:00
 12:0
 0:00
 12:0
 0:00
 12:0
 0:00
 12:0
 0:00
 12:0
 0:00
 12:0
 0:00
 12:0
 0:00
 12:0
 0:00
 12:0
 0:00
 12:0
 0:00
 12:0
 0:00
 12:0
 0:00
 12:0
 0:00
 12:0
 0:00
 12:0
 0:00
 12:0
 0:00
 12:0
 0:00
 12:0
 0:00
 12:0
 0:00
 12:0
 0:00
 12:0
 0:00
 12:0
 0:00
 12:0
 0:00
 12:0
 0:00
 12:0
 0:00
 12:0
 0:00
 12:0
 0:00
 12:0
 0:00
 12:0
 0:00
 12:0
 0:00
 12:0
 0:00
 12:0
 0:00
 12:0
 0:00
 12:0
 0:00

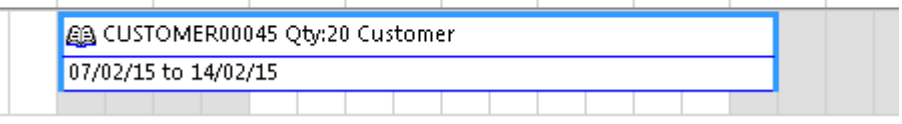

#### • Search for technicians who will suit your task best

| s  | ort By      | y Options                | đ                 | New <table-cell-rows> Open @ Email</table-cell-rows>                                    |                |           |              |           |         |              |                        |                                        | <b>p</b>       | 📃 🗐 Refresh                   |
|----|-------------|--------------------------|-------------------|-----------------------------------------------------------------------------------------|----------------|-----------|--------------|-----------|---------|--------------|------------------------|----------------------------------------|----------------|-------------------------------|
| ¥( | Cre<br>Do C | ew Shortage              |                   |                                                                                         |                |           |              |           |         |              |                        |                                        | DEFAULT - DEFA | AULT                          |
| 6  | KP S        | Search for Technicians   |                   |                                                                                         |                |           |              |           |         |              |                        | Sat 28 Sun 1 Mon 2 Tu                  |                |                               |
| 0  |             |                          |                   |                                                                                         | Require        | ments     |              |           |         |              |                        | .2:0 0:00 12:0 0:00 12:0 0:00 12:0 0:  | 80             | Search for Technician's       |
|    | De          | esignation DEFAULT       | - DEFA            | ut                                                                                      | Quantity       | 20        | Time Require | d 07/02/1 | 5 0000  | To 14        | /02/15 1244            |                                        |                | angele Taglani singe bu Manga |
| -  |             | Search Criteria          |                   | Search Results                                                                          |                |           |              |           |         |              |                        |                                        | °              | earch rechnician by Name      |
|    |             |                          |                   |                                                                                         | Search F       | Results   |              |           |         |              |                        |                                        | Code           | Name                          |
|    |             | 🔲 In House               | F                 | reelance 🔲 Agency                                                                       |                |           |              | Cal       | endar   | <b>6</b> 2 0 | ontact Properties      |                                        |                |                               |
|    | <b>V</b>    | Primary Skill            | Code              | Name                                                                                    | Country        | State     | Country code | Area code | Phone # | Freeland     | Level                  |                                        |                |                               |
|    |             | DEFAULT DEFAULT          | AJ                | Anton Jakimenko                                                                         |                |           |              |           |         |              | 0 - Will Start Traning |                                        |                |                               |
|    |             | DEFAULT DEFAULT          | JG                | Joseph Gzinski                                                                          |                |           |              |           |         |              |                        |                                        |                |                               |
|    |             | DEFAULT DEFAULT          | MF                | Mikle Forestman                                                                         |                |           |              |           |         |              |                        |                                        |                |                               |
|    |             |                          |                   |                                                                                         |                |           |              |           |         |              |                        |                                        |                |                               |
|    |             |                          |                   |                                                                                         |                |           |              |           |         |              |                        |                                        |                |                               |
| 5  |             |                          |                   |                                                                                         |                |           |              |           |         |              |                        | > Sat 28 Sun 1 Mon 2 Tue               |                |                               |
| ): |             |                          |                   |                                                                                         |                |           |              |           |         |              |                        | 2:0 0:00 12:0 0:00 12:0 0:00 12:0 0:00 |                |                               |
| _  |             |                          |                   |                                                                                         |                |           |              |           |         |              |                        |                                        |                |                               |
|    |             |                          |                   |                                                                                         |                |           |              |           |         |              |                        |                                        |                |                               |
|    |             |                          |                   |                                                                                         |                |           |              |           |         |              |                        |                                        |                |                               |
|    |             |                          |                   |                                                                                         |                |           |              |           |         |              |                        |                                        |                |                               |
|    | 1           |                          |                   |                                                                                         |                |           |              |           |         |              |                        |                                        | Filter         |                               |
|    |             |                          |                   |                                                                                         |                |           |              |           |         |              |                        |                                        | 🔽 In House     | 📝 FreeLance                   |
|    | (N<br>clic  | lote: Select one or more | e tech<br>k the l | nician's by pressing the space bar or cli<br>ast button to refine the search criteria a | cking the cheo | kbox, the | n            |           |         |              |                        |                                        | Agency         |                               |
|    |             | extransity, you may the  | a une i           | as seen to reme the secret children o                                                   |                | with      |              |           |         |              |                        |                                        | 0              | ۲                             |
|    |             |                          |                   |                                                                                         |                |           | ×            | Cancel    | Prev    | Next         | 👖 Finish               |                                        | O.             | Technicians Planner           |
| L  |             |                          |                   |                                                                                         |                |           |              |           |         |              |                        |                                        |                |                               |
|    |             |                          |                   |                                                                                         |                |           |              |           |         |              |                        |                                        | <u> </u>       | Send SMS/E-MAIL               |

- Selected technicians will be listed in "Assign Qualified Technicians" form.
- Click on 'Send SMS/E-MAIL' button

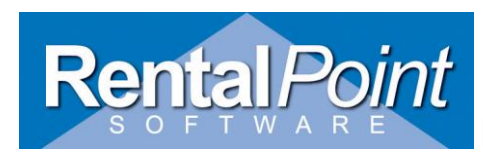

## Rentalpointv11 SMS Module

#### Send SMS tab

| RP S                                             | PP Send SMS                                                               |                                                                                                    |                                                                              |                      |             |           |     |  |  |
|--------------------------------------------------|---------------------------------------------------------------------------|----------------------------------------------------------------------------------------------------|------------------------------------------------------------------------------|----------------------|-------------|-----------|-----|--|--|
| •                                                | Code                                                                      | Name                                                                                                 | Phone                                                                        | Email                | Send Result |           |     |  |  |
| ~                                                | MF                                                                        | Mikle Forestman                                                                                      |                                                                              |                      |             |           |     |  |  |
|                                                  | JG                                                                        | Joseph Gzinski                                                                                       |                                                                              |                      |             |           |     |  |  |
| ☑                                                | AJ                                                                        | Anton Jakimenko                                                                                      | 380687165082                                                                 | cadet@vikas.com.ua   |             |           |     |  |  |
| P                                                | ecipient:                                                                 | ; list                                                                                               |                                                                              |                      |             |           |     |  |  |
|                                                  |                                                                           |                                                                                                    | Template                                                                     |                      |             |           |     |  |  |
| Hi, {<br>Are<br>"{Cu<br>You<br><mark>fill</mark> | TechNami<br>you avail<br>istomer}"<br>task is go<br><mark>your tem</mark> | :)!<br>able from {DateFrom;<br>needs you at our {Ver<br>ing to be {Designatio<br>uplate with any in! | }till {DateTo}<br>nueAddress}<br>n}<br>formation, to check click this button | Test Template        |             | 🔊 Send SM | 15  |  |  |
| D:                                               | ate format                                                                | t dd/mm/yyyy 'a                                                                                      | at'hh:nn Date foi                                                            | mat could be changed |             | Send Em   | ail |  |  |

#### **Template parameters:**

{TechName} – Technician full name

{DateFrom} – Date and time task starts

{DateTo} – Date and time task ends

{VenueAddress} – Shows Venue name, Street, Suburb, City

{Customer} – Customer Code

{CrewChief} – Crew Chief full name

{Designation} – Designation

{JobDescription} – Job Description

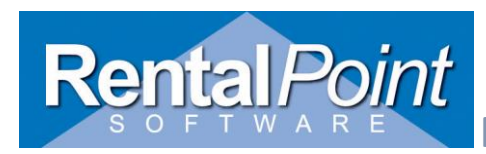

# Rentalpointv11 SMS Module

#### To insert parameters – right click in Template field:

| Template                                                                                                    |                                                                      |
|----------------------------------------------------------------------------------------------------|----------------------------------------------------------------------|
| Hi, {TechName}!<br>Are you available from {DateFrom} till {DateTo}<br>"{Customer}" needs you at our {VenueAddress}<br>You task is going to be {Designation} |                                                                      |
|                                                                                                    | {TechName}<br>{DateFrom}<br>{DateTo}<br>{VenueAddress}<br>{Customer} |
| Date format dd/mm/yyyy 'at' hh:nn                                                                                                    | {CrewChief}<br>{Designation}<br>{JobDescription}                     |

### To change Date format to default – right click in Date format field:

| Date format yyyy/dd/mm |  |                       |  |  |
|------------------------|--|-----------------------|--|--|
|                        |  | dd/mm/yyyy 'at' hh:nn |  |  |
|                        |  |                       |  |  |

Phone and Email could be manually changed via Send SMS tab (but will not be saved on next open), also you could double click on a row and make an adjustment in the contact record.

Test your template before sending by clicking 'Test Template' button:

| Confirm |                                                                                                    |
|---------|----------------------------------------------------------------------------------------------------|
| ?       | Hi, Mikle Forestman!<br>Are you available from 2015/03/03 till 2015/08/03<br>"LONG" needs you at our<br>Your task is going to be DEFAULT |
|         | OK Cancel                                                                                                    |

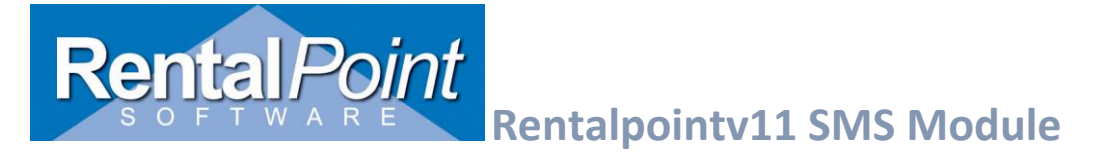

#### If everything is fine, just click on 'Send SMS' button/Send Email:

| • | Code | Name            | Phone        | Email              | Send Result        |
|---|------|-----------------|--------------|--------------------|--------------------|
| ~ | MF   | Mikle Forestman |              |                    | Phone not assigned |
| • | JG   | Joseph Gzinski  |              |                    | Phone not assigned |
| • | AJ   | Anton Jakimenko | 380687165082 | cadet@vikas.com.ua | ок                 |

If Send Result was populated with "OK" – the message has been received:

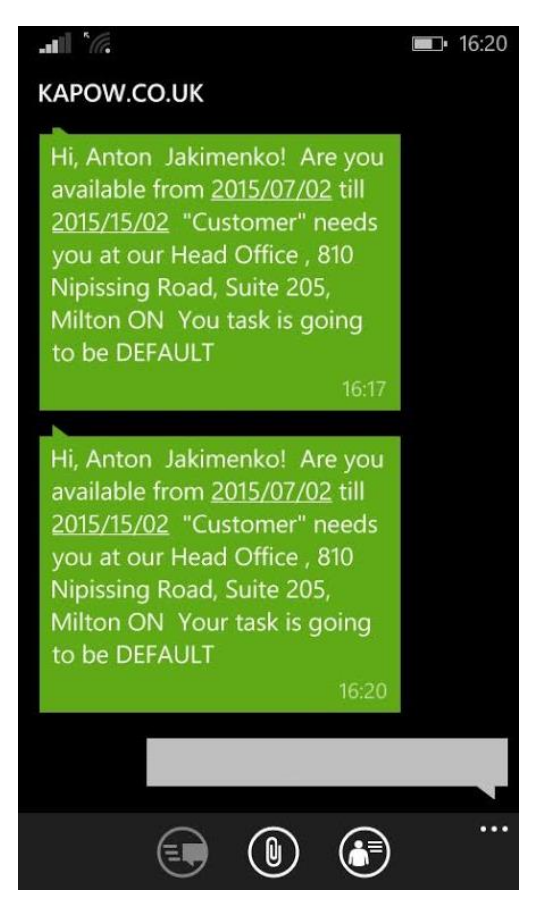

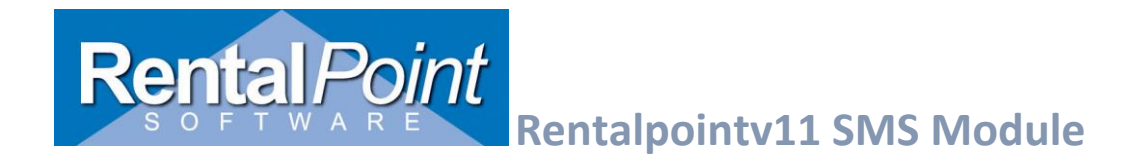

**Troubleshooting:** If you don't get an "OK" for Send Result then an error occurred.

- Double check The following:
  - Your user name and password via Cloud setup
  - Your internet connection,
  - Number of credits you have in KAPOW.
- If all the above looks alright you need to click on a send result field and copy error message, it could be like:

USERPASS=ren&password=pas&mobile=380687165082&sms=Hi,%20Anton%20%20Jakime nko!%0D%0AAre%20you%20available%20from%202015%2F03%2F03%20till%202015%2F0 3%2F03%0D%0A%22Customer%22%20needs%20you%20at%20our%20%0D%0AYour%20ta sk%20is%20going%20to%20be%20DEFAULT%20%0D%0A%0D%0A

And send it to <a>support@rentp.com</a>